# THE ACE BASICS: THE ACE PORTAL ACCOUNT

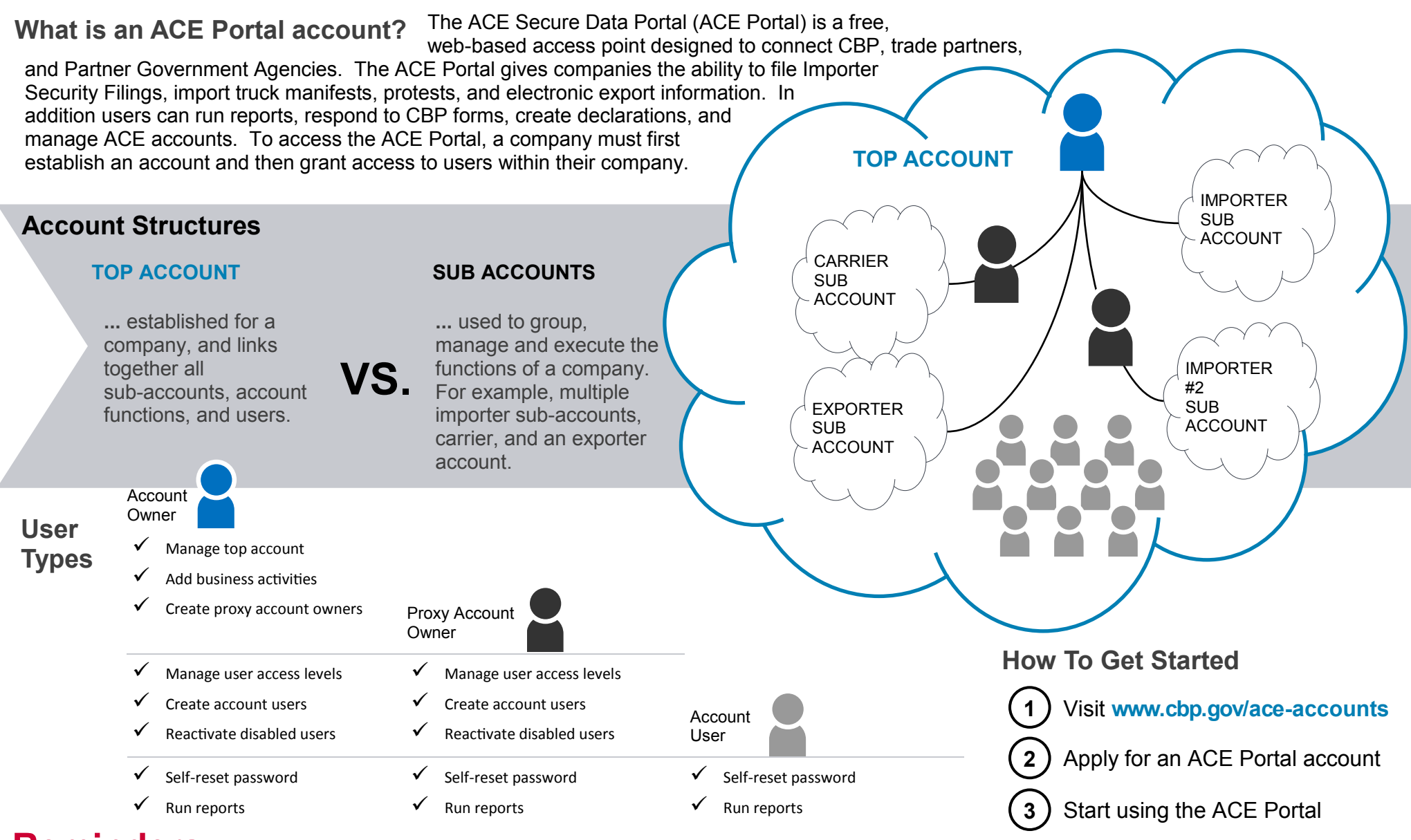

# Reminders

# ACCOUNT OWNERS

Do <u>not</u> need to be the company owner or CEO

#### **PASSWORD RESET**

All account users can self-reset their own passwords

# LOCKED ACCOUNT

Account and Proxy Account Owners can unlock user accounts

## SHARING ACCOUNTS

Under CBP's Terms & Conditions user accounts and passwords <u>cannot</u> be shared

### **USER ACCOUNTS**

Individual employees do not need to apply for an account. They can contact their company's Account Owner (or a proxy) to set up a profile.